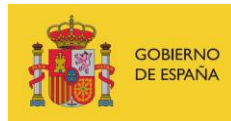

VICEPRESIDENCIA TERCERA DEL GOBIERNO MINISTERIO DE ASUNTOS ECONÓMICOS Y TRANSFORMACIÓN DIGITAL

SECRETARÍA DE ESTADO DE DIGITALIZACIÓN E INTELIGENCIA ARTIFICIAL

# Seminario web: Hardening de Apache

**Ejercicios** 

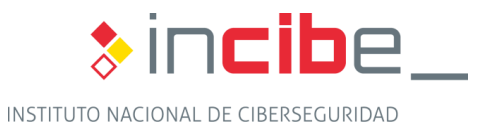

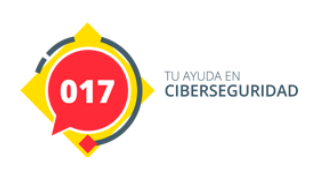

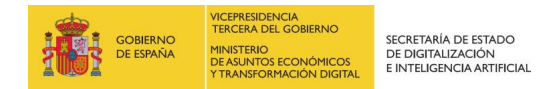

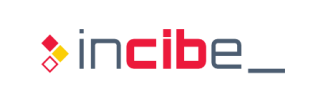

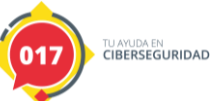

## ÍNDICE

| 1. Ejercicios prácticos    | 3 |
|----------------------------|---|
| 2. Solución del ejercicio: | 5 |

# **ÍNDICE DE FIGURAS**

| Figura 1 - Líneas donde se aprecia la advertencia de ModSecurity | 5 |
|------------------------------------------------------------------|---|
| Figura 2 - Evidencias del ataque de inyección SQL (I)            | 5 |
| Figura 3 - Evidencias del ataque de inyección SQL (II)           | 5 |
| Figura 4 - Evidencias del ataque de inyección SQL (III)          | 5 |

# ÍNDICE DE CUADROS

| Cuadro 1 - Fragmento fichero de log | 3 |
|-------------------------------------|---|
| Cuadro 2 - Fragmento fichero de log | 3 |

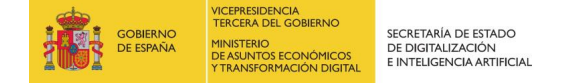

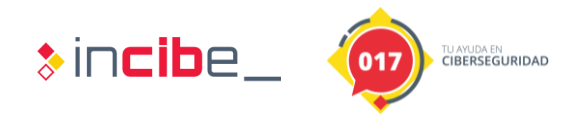

### **1. EJERCICIOS PRÁCTICOS**

Este ejercicio práctico consiste en identificar, a través del log proporcionado "modsec\_audit.log", diferentes ataques realizados a nuestra aplicación "dummy" en el servidor web Apache. Las peticiones que se pueden apreciar son el resultado de tener activo "ModSecurity". Vamos a identificar los tipos de ataque y advertencias que nos podemos encontrar contestando a algunas preguntas.

Abriremos el fichero "log" con cualquier editor de texto.

Pregunta 1: ¿Podrías indicar qué tipo de ataque es el que se realiza en este fragmento del fichero log?

```
--a19b5a47-B--
GET /index.html?param?=../../etc/passwd HTTP/1.1
Host: 192.168.1.5:8888
User-Agent: curl/7.65.1
Accept: */*
```

Cuadro 1 - Fragmento fichero de log

Realizando una asociación con el tipo de regla que encaja a este tipo de ataque, ModSecurity genera en el log una serie de bloques informativos.

- Pregunta 2: ¿Podrías identificar las líneas donde aparezcan estos bloques?
- Pregunta 3: En este segundo caso, ¿podrías indicar qué tipo de ataque es el que se realiza en este fragmento del fichero log?

```
--97d8ad19-B--
GET
/index.html?param=&mfMo%3D6544%20AND%201%3D1%20UNION%20ALL%20SELECT%20
1%2CNULL%2C%27%3Cscript%3Ealert%28%22XSS%22%29%3C%2Fscript%3E%27%2Ctab
le_name%20FROM%20information_schema.tables%20WHERE%202%3E1--
%2F%2A%2A%2F%3B%20EXEC%20xp_cmdshell%28%27cat%20..%2F..%2F..%2Fetc%2Fp
asswd%27%29%23 HTTP/1.1
Accept-Encoding: gzip,deflate
Host: 192.168.1.5:8888
Accept: */*
User-Agent: sqlmap/1.1.12#stable (http://sqlmap.org)
Connection: close
Cache-Control: no-cache
```

Cuadro 2 - Fragmento fichero de log

Realizando una asociación con el tipo de regla que encaja a este tipo de ataque, ModSecurity genera en el log una serie de bloques informativos.

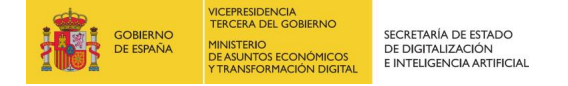

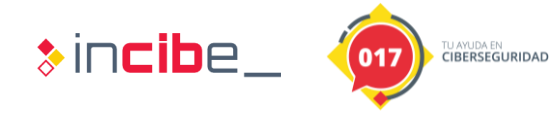

- Pregunta 4: ¿Podrías identificar las líneas en el log donde aparezcan estos bloques?
- Pregunta 5: ¿Qué tipo de REQUEST-NUM-TIPO\_DE\_ATAQUE\_\*\*\*.conf es aplicado al detectar el ataque anterior?

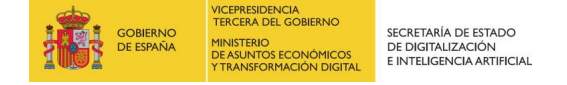

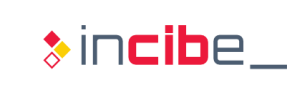

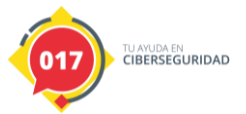

### 2. SOLUCIÓN DEL EJERCICIO:

#### Pregunta 1

El tipo de ataque que se ha realizado en este caso es **"Local File Inclusion" (LFI) o inclusión local de ficheros**. Se evidencia el tipo de petición que provoca el atacante queriendo leer "/etc/passwd" inyectando en el parámetro "param".

### Pregunta 2

A continuación, se pueden observar las líneas que nos pide el enunciado.

| 1340 |                                                                                                    |
|------|----------------------------------------------------------------------------------------------------|
| 1341 | 6125dd0e-H                                                                                                    |
| 1342 | Message: Warning. Pattern match "^[\\d.:]+\$" at REQUEST_HEADERS:Host. [file "/usr/share/modsecurity-crs/rules/REQUEST-920-PROTOCOL-ENFORCEMENT.conf' |
| 1343 | Message: Warning. Pattern match "(?i) (?:\x5c (?:%(?:c(?:0%(?:[2aq]f 5c 9v) 1%(?:[19p]c 8s af)) 2(?:5(?:c(?:0%25af 1%259c) 2f 5c) %46 f) (?:(?:f(?:f  |
| 1344 | Message: Warning. Matched phrase "/" at REQUEST_URI. [file "/usr/share/modsecurity-crs/rules/REQUEST-930-APPLICATION-ATTACK-LFI.conf"] [line "77"]    |
| 1345 | Message: Warning. Matched phrase "/" at REQUEST_URI. [file "/usr/share/modsecurity-crs/rules/REQUEST-930-APPLICATION-ATTACK-LFI.conf"] [line "77"]    |
| 1346 | Message: Warning. Matched phrase "etc/passwd" at ARGS:param?. [file "/usr/share/modsecurity-crs/rules/REQUEST-930-APPLICATION-ATTACK-LFI.conf"] [lir  |
| 1347 | Message: Warning. Matched phrase "etc/passwd" at ARGS:param?. [file "/usr/share/modsecurity-crs/rules/REQUEST-932-APPLICATION-ATTACK-RCE.conf"] [lir  |
|      |                                                                                                    |

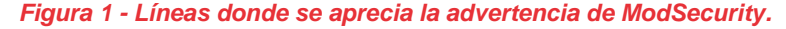

### Pregunta 3

Se está intentando producir un **ataque de inyección SQL**. Lo sabemos ya que los datos que se inyectan en param son cadenas características de consultas SQL, además de ver que la cabecera del navegador o "user-agent" es sqlmap/1.1.12#stable.

### Pregunta 4

Algunas de las líneas que muestran la evidencia del ataque.

2593 Message: Warning. Matched phrase "sqlmap" at REQUEST\_HEADERS:User-Agent. [file "/usr/share/modsecurity-crs/rules/REQU 2594 Message: Warning. Pattern match "^[\\d.:]+\$" at REQUEST\_HEADERS:Host. [file "/usr/share/modsecurity-crs/rules/REQUEST 2595 Message: Warning. Pattern match "(i)(?:\\x5c|(?:&(?:c(?:0&(?:[2aq]f]5c]9v)|1&(?:[19p]c]8s|af))|2(?:5(?:c(?:0&25af]1& 2596 Message: Warning. Matched phrase "../" at REQUEST\_URI. [file "/usr/share/modsecurity-crs/rules/REQUEST-930-APPLICATIC 2597 Message: Warning. Matched phrase "../" at REQUEST\_URI. [file "/usr/share/modsecurity-crs/rules/REQUEST-930-APPLICATIC

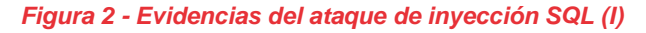

| 2603 Message: Wa<br>2604 Message: Wa                                                                                | rning. detected | SQLi using | g libinjection | with<br>with | fingerprint | 'n&1UE' | [file | "/usr/share/modsecurity-crs/rules/ |
|----------------------------------------------------------------------------------------------------|-----------------|------------|----------------|--------------|-------------|---------|-------|------------------------------------|
| 2004 Message. Waining. detected som danng inbinjection with indeprint indie [iiie /usi/shate/modeculity cla/iu/es/i |                 |            |                |              |             |         |       |                                    |
| Figura 3 - Evidencias del ataque de inyección SQL (II)                                                              |                 |            |                |              |             |         |       |                                    |

| 2621 | Apache-Error: | [file "apache2_util.c"] | [line 273] [ | [level 3] [cli | ent 10.0.2.2] ModSecuri | y: Warning. detected SQLi | using libinjection with fingerprint   |
|------|---------------|-------------------------|--------------|----------------|-------------------------|---------------------------|---------------------------------------|
| 2622 | Apache-Error: | [file "apache2_util.c"] | [line 273] [ | [level 3] [cli | ent 10.0.2.2] ModSecuri | y: Warning. Pattern match | "(?i:\\\\\\\b(?:m(?:s(?:ysaccessob)   |
| 2623 | Apache-Error: | [file "apache2_util.c"] | [line 273] [ | [level 3] [cli | ent 10.0.2.2] ModSecuri | y: Warning. Pattern match | "(?i:(?:\\\\\\s*?(?:exec execute).    |
| 2624 | Apache-Error: | [file "apache2_util.c"] | [line 273] [ | [level 3] [cli | ent 10.0.2.2] ModSecuri | y: Warning. Pattern match | "(?i:(?:(union(.*?)select(.*?)from))  |
| 2625 | Apache-Error: | [file "apache2_util.c"] | [line 273] [ | [level 3] [cli | ent 10.0.2.2] ModSecuri | y: Access denied with cod | e 403 (phase 2). Operator GE matched  |
| 2626 | Apache-Error: | [file "apache2 util.c"] | [line 273] [ | [level 3] [cli | ent 10.0.2.2] ModSecuri | y: Warning. Operator GE m | atched 5 at TX:inbound anomaly score. |
|      |               |                         |              |                |                         |                           |                                       |

Figura 4 - Evidencias del ataque de inyección SQL (III)

**Pregunta 5**: Según aparece en la línea 2603, la respuesta es "REQUEST-942-APPLICATION-ATTACK-SQLI.conf".